## **Guide to Register FSEC/FSRC**

1. Login to Staff Portal

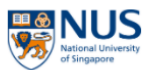

## Staff Portal 2.1

Circulars Policies Forms Dept Directory Library Glossary

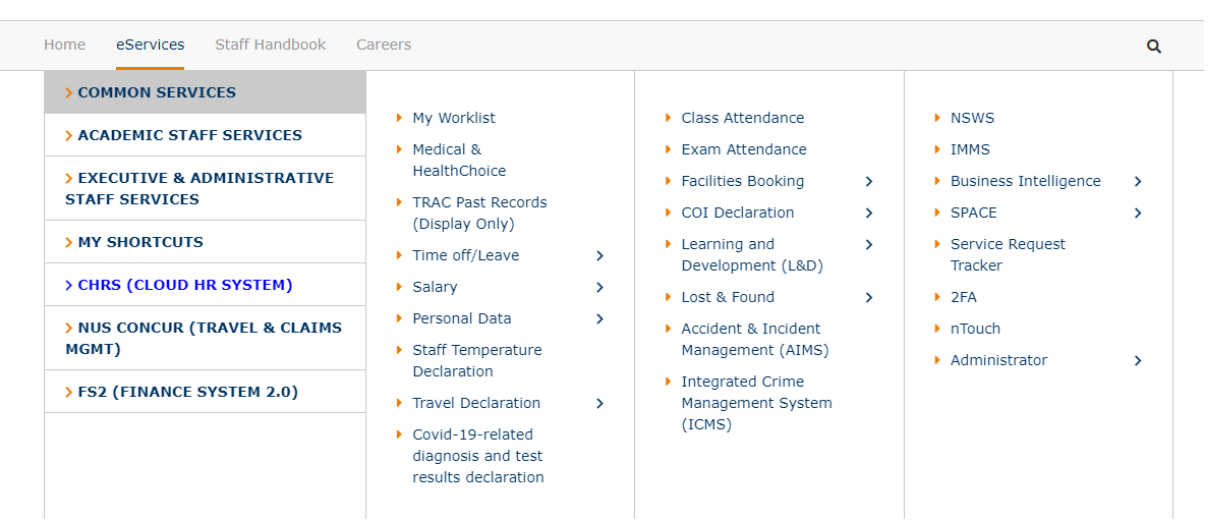

## 2. Click Home > Learning

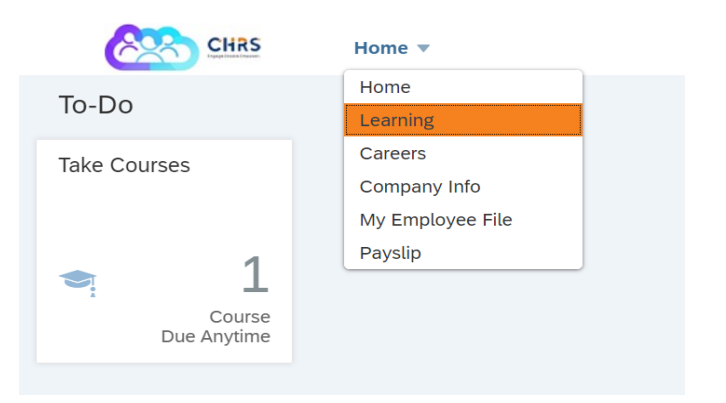

3. Under Find Learning > Click 'Browse all courses'

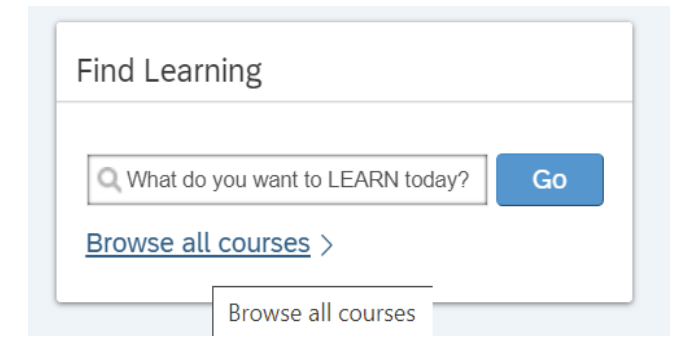

4. Look for 'Categories' > Select 'Safety and Health Series'

| CHRS CHRS          | Learning | ( <b>v</b>           |                   |        |                          |       |
|--------------------|----------|----------------------|-------------------|--------|--------------------------|-------|
| <u>My Learning</u> |          |                      |                   |        |                          |       |
| Source             |          | _                    | ~                 |        |                          | ~     |
|                    |          |                      |                   | Catego | ries                     | ?     |
| Delivery Method    |          | 1. CHRS<br>(ELEARNII | Design Series     |        |                          |       |
|                    | ~        |                      | Developer Series  |        |                          |       |
| Rating             |          |                      |                   |        |                          |       |
| Include unrated    |          | Already As           | Functional Series |        |                          |       |
|                    | $\sim$   | Start Cou            | Future Readiness  | Series |                          | _     |
| Categories         |          |                      |                   |        |                          |       |
|                    |          | and a second         | Leadership Series |        |                          |       |
|                    |          |                      | Safety and Health | Series |                          |       |
|                    |          |                      |                   |        | Safety and Health Series |       |
|                    |          | P                    |                   |        |                          | Close |

5. Pick the right Course below and choose 'Register Now'

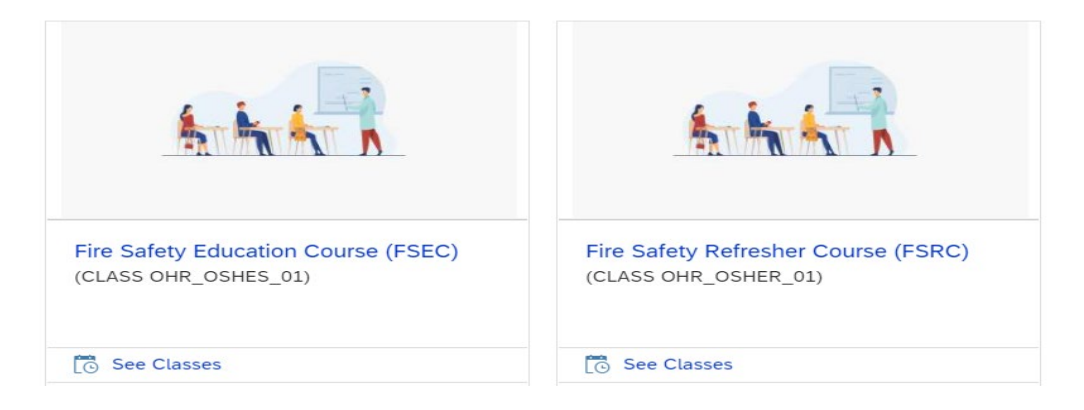

## 6. Click 'Confirm' to register.

| Lastly, enter any comments that you wish to be associated with your request and/or registration. |     | Previous | Confirm |
|--------------------------------------------------------------------------------------------------|-----|----------|---------|
| Class                                                                                            |     |          |         |
| Fire Safety Education Course (FSEC) 🚯                                                            |     |          |         |
| CLASS OHR_OSHES_01                                                                               |     |          |         |
| Revision: 1 - 01/01/2017 08:00 AM Asia/Singapore                                                 |     |          |         |
| Start Date: 16/06/2021 09:15 AM Asia/Singapore                                                   |     |          |         |
| End Date: 16/06/2021 12:30 PM Asia/Singapore                                                     |     |          |         |
| Capacity: 5 of 40 enrolled, 0 waitlisted                                                         |     |          |         |
| Registration Comments                                                                            |     |          |         |
| User Name:                                                                                       |     |          |         |
| Registration Active Enrollment (Enrolled)<br>Status:                                             |     |          |         |
| Comments:                                                                                        |     |          |         |
|                                                                                                  |     |          |         |
|                                                                                                  | _// |          |         |
|                                                                                                  |     | Previous | Confirm |